# 取扱説明書

リモート コントローラー (マトリックス スイッチャ専用) RMC-12

Oリモート コントローラー RMC-12をお買い上げ

いただき、まことにありがとうございます。 〇ご使用の前にこの取扱説明書をよくお読みになり、 正しくご使用ください。

のお読みになったあとは、いつでも見られるところに 大切に保管してください。

## 安全上のご注意

ご使用の前にかならず「安全上のご注意」をよくお読 みになり、正しくご使用ください。

### ■絵表示について

この取扱説明書では、製品を安全にお使いいただき、 あなたや他の人々への危害や財産への損害を未然に 防止するために、いろいろな絵表示をしています。そ の表示と意味は次のようになっています。内容をよく 確認してから本文をお読みください。

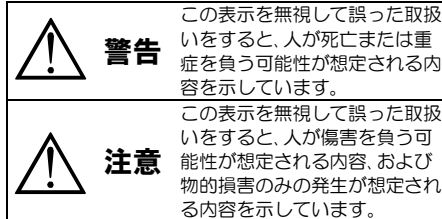

■絵表示の例

| Â | △記号は注意(危険・警告含む)を促す内<br>容があることを告げるものです。<br>図の中に具体的な注意内容(左図の場合<br>は感電注意)が描かれています。     |
|---|-------------------------------------------------------------------------------------|
|   | ◎記号は禁止の行為であることを告げる<br>ものです。図の中や近傍に具体的な禁止<br>内容(左図の場合は分解禁止)が描かれて<br>います。             |
|   | ●記号は行為を強制したり指示する内容<br>を告げるものです。図の中に具体的な指<br>示内容(左図の場合は電源プラグをコン<br>セントから抜け)が描かれています。 |
|   |                                                                                     |

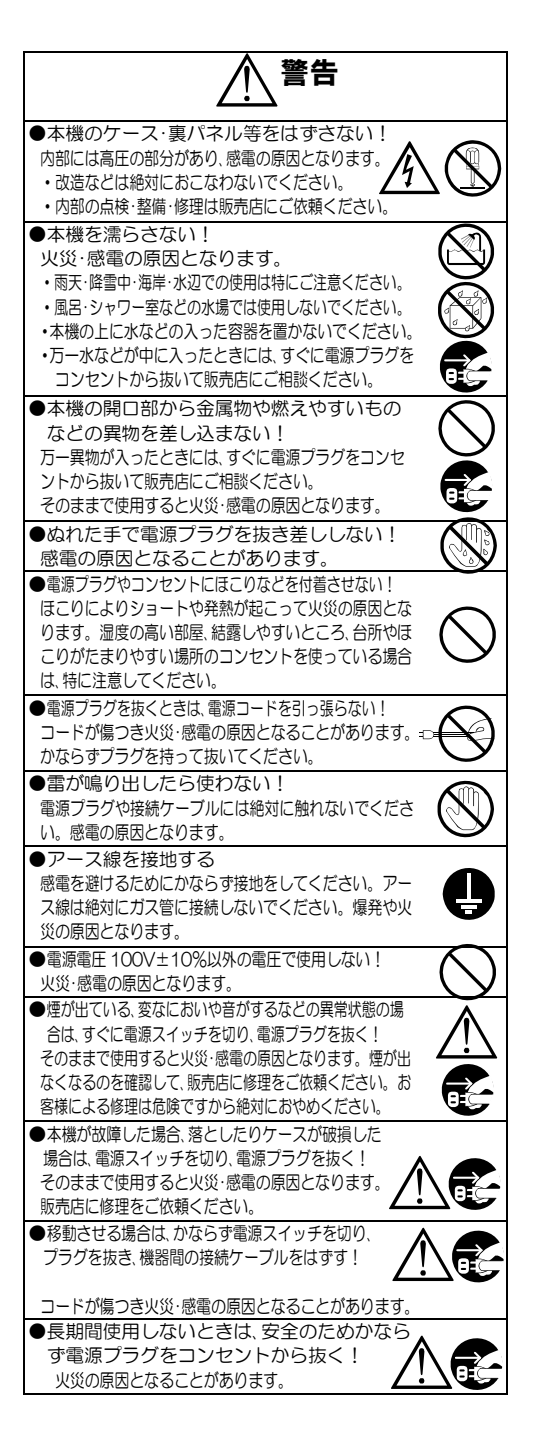

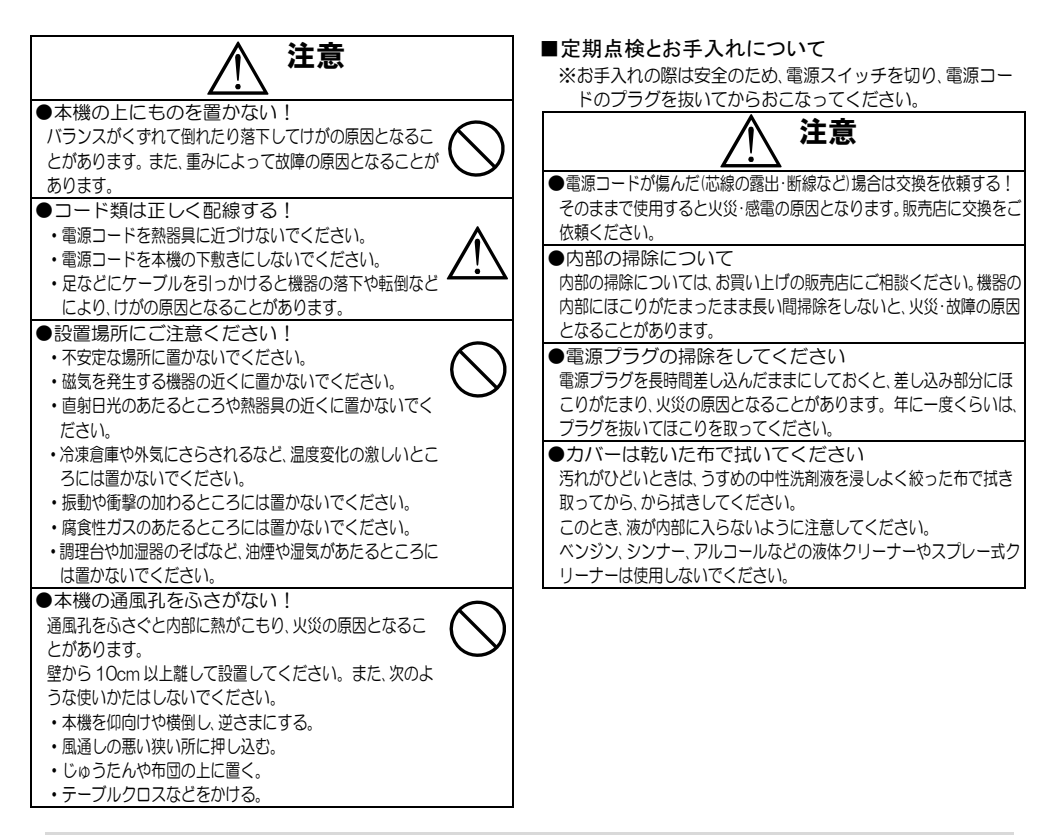

## 目 次

| 特長                               | 2  |
|----------------------------------|----|
| 各部の名称とはたらき                       | З  |
| ■上面図                             | 3  |
| ■背面図                             | 4  |
| システムの種類                          | 5  |
| RS-232C のシステム例【1 台:1 台】          | 6  |
| ■接続例                             | _6 |
| ■RS-232C ピン アサイン(参考)             | _6 |
| ■準備                              | _6 |
| MSW 複数台のシステム例 RS-485【1 台:N 台】    | 7  |
| ■接続例                             | 7  |
| ■準備                              | 7  |
| RMC-12 複数台のシステム例 RS-485【N 台:1 台】 | 8  |
| ■接続例                             | 8  |
| ■準備                              | 8  |
|                                  |    |

| 操作方法                    | 9           |
|-------------------------|-------------|
| ■電源入/切                  |             |
| ■入出力の手動設定方法             | 9           |
| 1. スレープ アドレスの設定         | 9           |
| 2. 出力チャンネルの設定           | 9           |
| 3. 入力チャンネルの設定           | 9           |
| 3-1. 入力チャンネルにチャンネルを設定   |             |
| 3-2. 入力チャンネルにシーケンスパターンを | 設定 <u>9</u> |
| 4. 設定例                  | 10          |
| ■出カパターンの設定方法            | 10          |
| メニュー設定                  | 11          |
| デジタル表示内容                | 11          |
| 製品仕様                    | 12          |
| 修理を依頼されるときは…            | 12          |
| 品質保証規定                  | 12          |
| おことわり                   | 12          |
|                         |             |

### 特長

●本機は、次の型番のマトリックス スイッチャに対応しています。
 MSW-2808A/2412A/3216A/4816A/6416A/3216B/4816B/6416B/3232A/6432A
 ●マトリックス スイッチャとの通信は RS-232C または RS-485 をスイッチで選択できます。

### 各部の名称とはたらき

■上面図

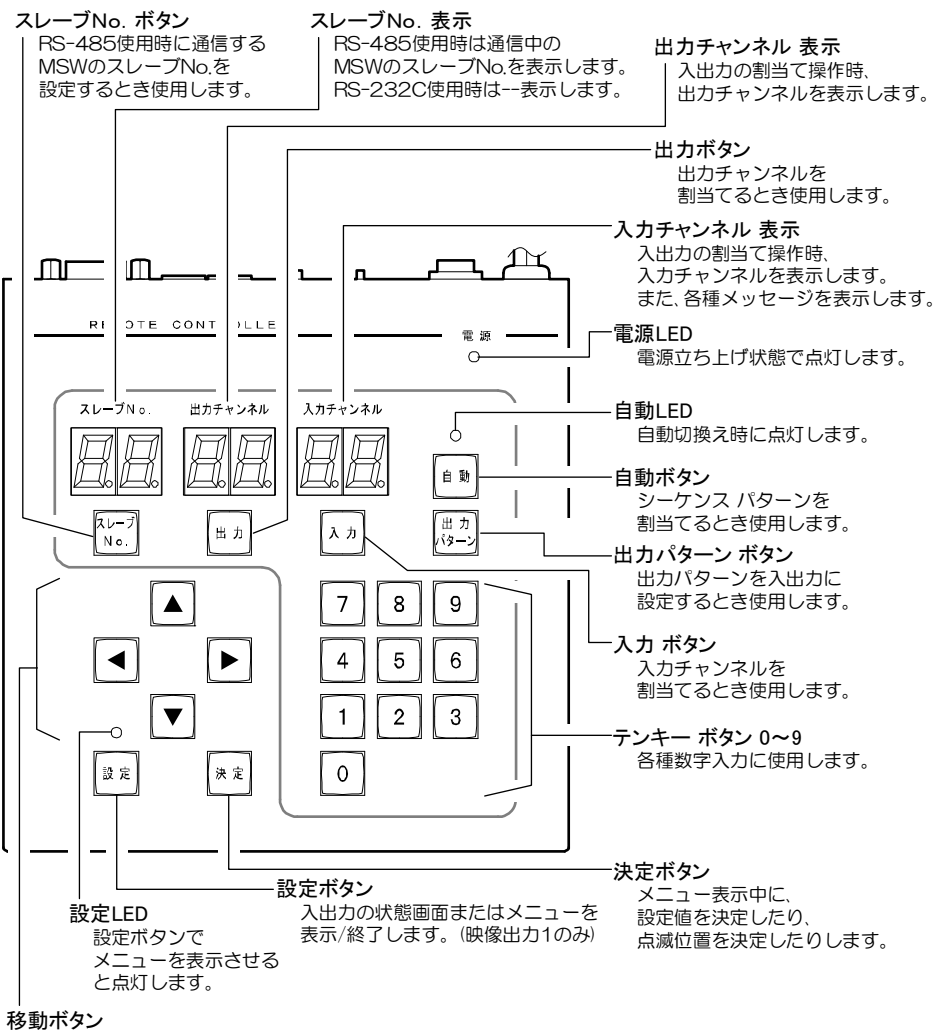

メニュー表示中に、設定値を変更したり、 点滅を移動したりします。

## 各部の名称とはたらき

■背面図

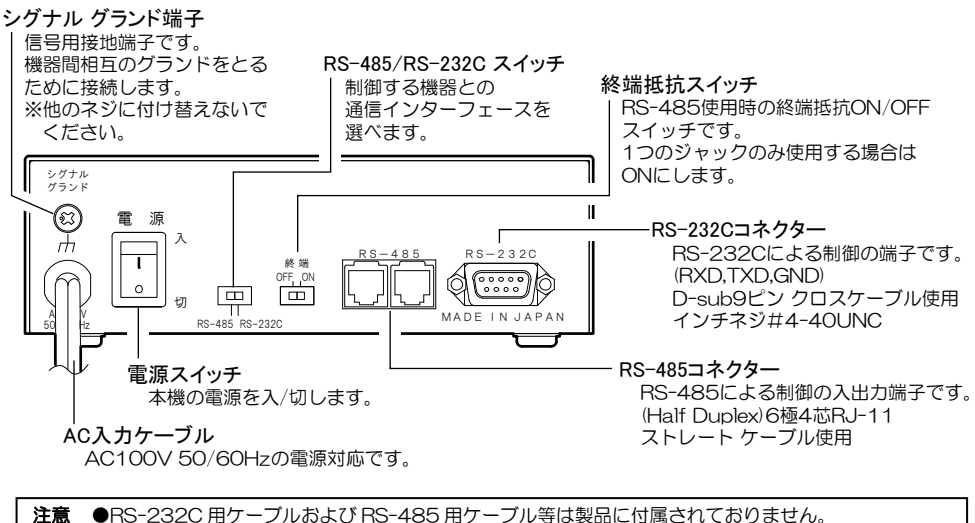

## システムの種類

本機は RS-232C 通信または RS-485 通信により様々な使用方法があります。 使用目的に合わせてシステムを構築し、効果的にご活用いただけます。 ※RS-232C と RS-485 の同時使用はできません。

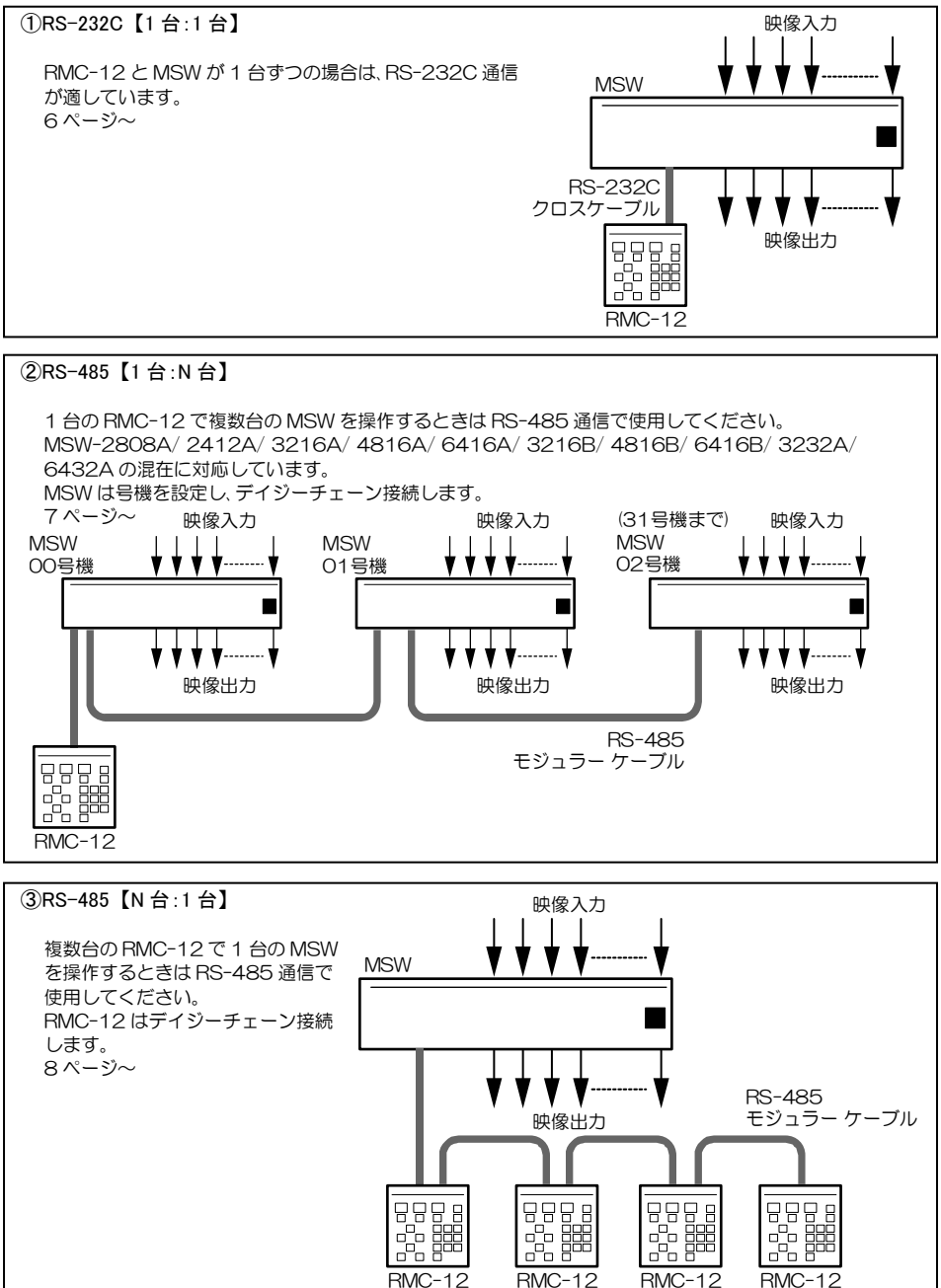

## RS-232Cのシステム例【1台:1台】

### ■接続例

- 注意 ●電源はすべての接続が終わってからつないでください。
  - ●電源をつなぐ前にかならずコンセントの電圧を確認してください。
  - ●MSW の各映像入出力端子には電圧を加えないでください。
  - ●RS-232C 接続に使用するクロスケーブルは製品に付属されていません。
  - ●シグナル グランドは備え付けのネジを使用し、他のネジに付け替えないでください。

※RS-485/RS-232C スイッチを RS-232C 側に設定してください。

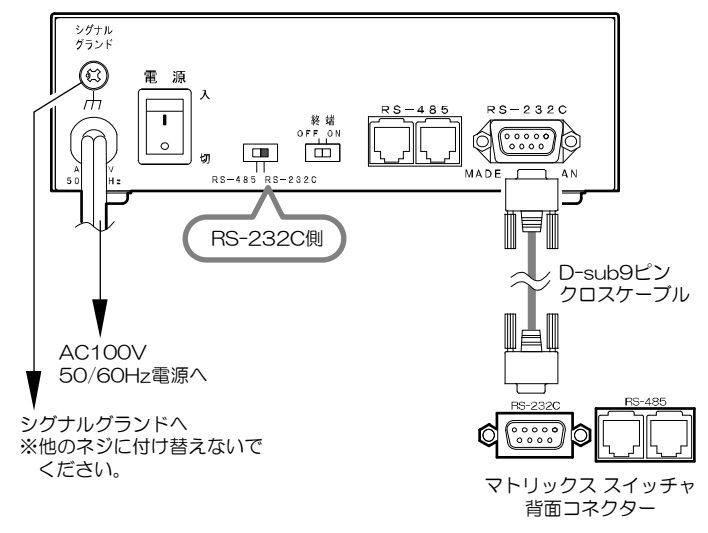

■RS-232Cピン アサイン(参考)

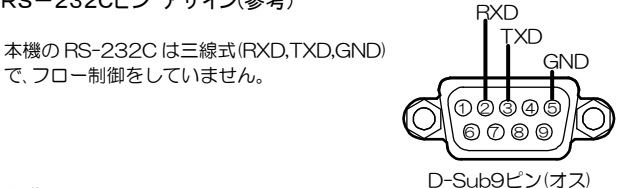

#### ■準備

 RMC-12のRS-485/RS-232Cスイッチを RS-232C側へ設定します。

②MSW と RMC-12 の電源スイッチを入れます。

以上で準備は完了です。

### MSW 複数台のシステム例 RS-485【1台:N台】

■接続例

- 注意 ●電源はすべての接続が終わってからつないでください。
  - ●電源をつなぐ前にかならずコンセントの電圧を確認してください。
  - ●デイジーチェーン接続内に MSW 以外の機器があるときは一斉送信はできません。
  - ●一斉送信時はアンサーバックはありません。
  - ●一斉送信時はメニューの設定はできません。
  - ●RS-485 接続に使用するストレート ケーブルは製品に付属されていません。

※RS-485/RS-232C スイッチを RS-485 側に設定してください。
※終端抵抗スイッチを ON に設定してください。

※マトリックス スイッチャは MSW-2808A/2412A/3216A/4816A/6416A/3216B/4816B/ 6416B/3232A/6432Aの混在が可能で31号機までデイジーチェーン接続できます。

※各 MSW のメニューでスレーブ番号(号機)00~31 を設定してください。

※スレーブ番号を99として設定すると一斉送信になります。 ※モジュラー ケーブルは最長 1.2km まで制御できます。

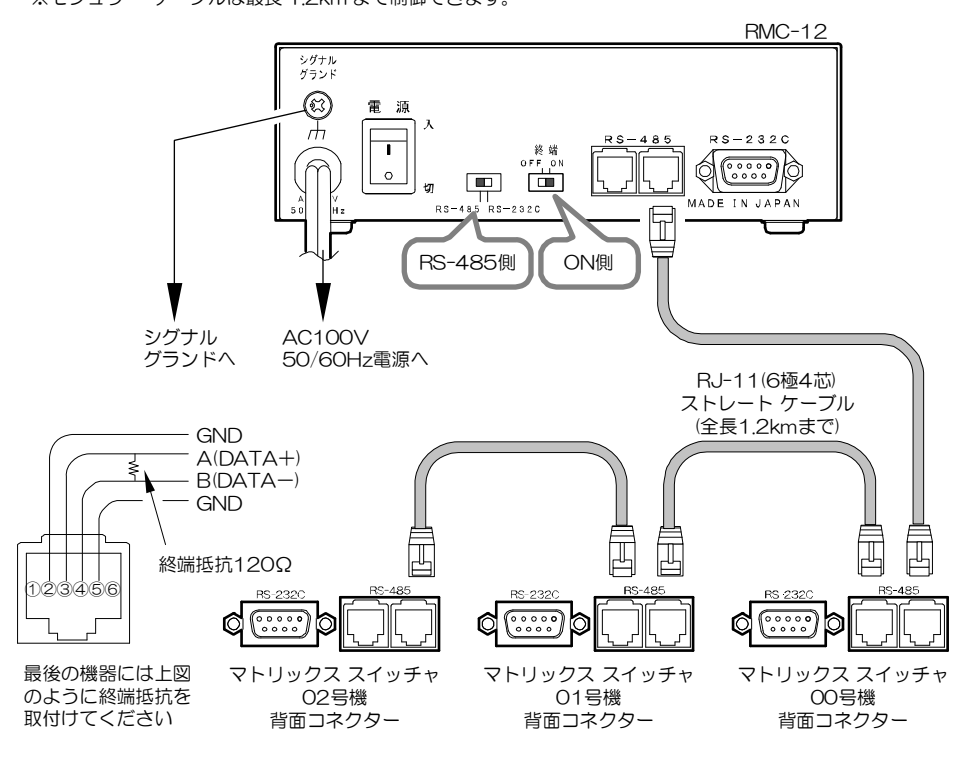

- ■準備
  - ①RMC-12のRS-485/RS-232Cスイッチを RS-485 側へ設定します。
  - ②RMC-12の終端抵抗スイッチをON 側へ設定します。
  - ③MSW と RMC-12 の電源スイッチを入れます。
- ④MSW の MENU ボタンで画面にメニューを表示 させ、"SLAVE ADDRESS"の値を設定 します。
   (RMC-12ではスレーブ アドレスの設定はでき ません)

以上で準備は完了です。

### RMC-12 複数台のシステム例 RS-485【N台:1台】

#### ■接続例

注意 ●電源はすべての接続が終わってからつないでください。 ●電源をつなぐ前にかならずコンセントの電圧を確認してください。 ●RS-485 接続に使用するストレート ケーブルは製品に付属されていません。

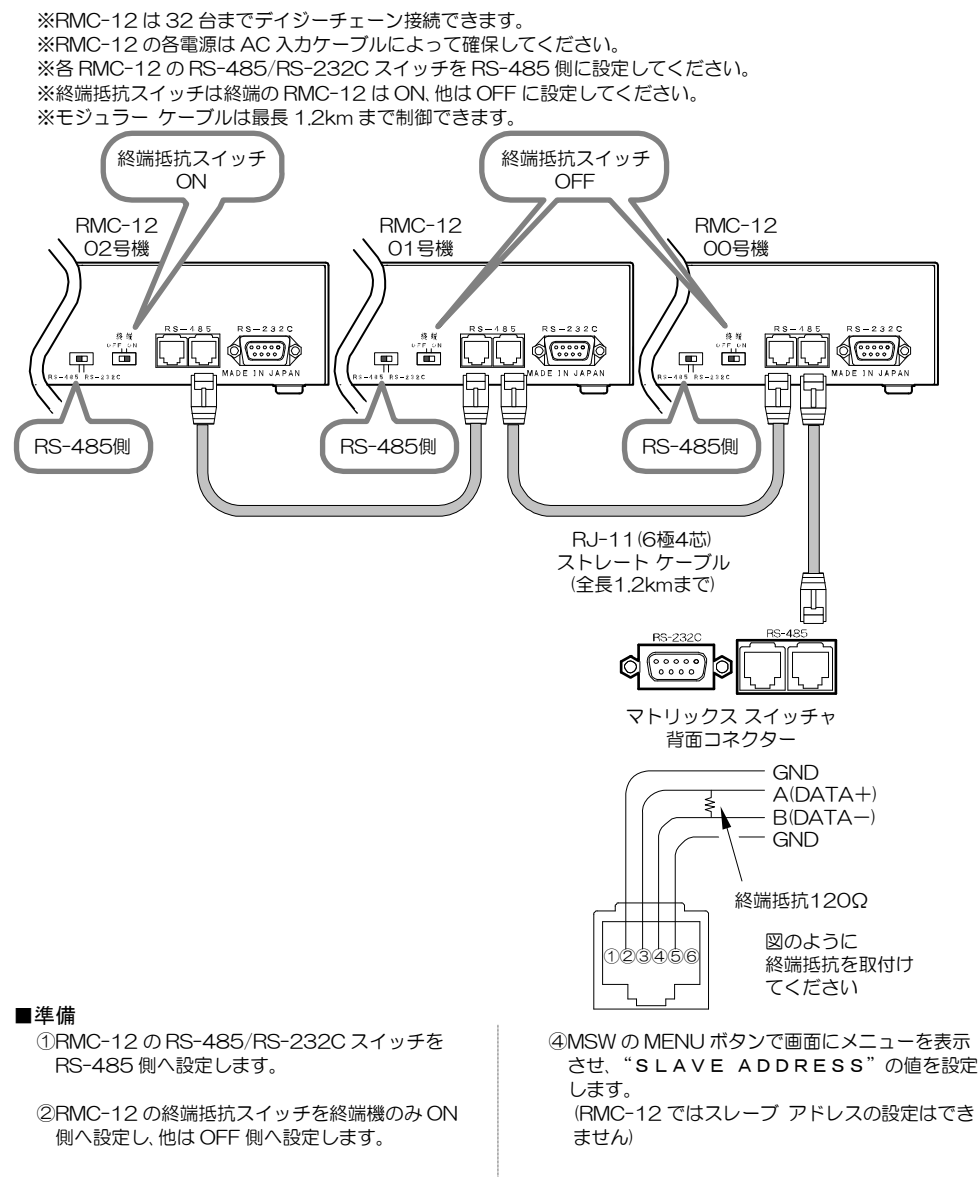

③MSWとRMC-12の電源スイッチを入れます。

以上で準備は完了です。

# 操作方法

### ■電源 入/切

●各種機器が正しく接続されている か確認してください。 ●AC 入力ケーブルをコンセントに

接続したあとで、機器背面の電源ス

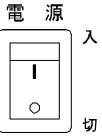

- イッチを入れてください。 ●電源を入/切すると機器上面右上の電源 LED(緑色) が点灯/消灯します。
- ●電源を入/切すると機器上面のデジタル表示 LED(赤色)が点灯/消灯します。

●工場出荷時設定に戻すときは、設定ボタン 設定 を押しながら電源を入れてください。 入力チャンネル表示に "FS" が表示され、 デジタル表示が工場出荷時に戻ります。

|          | 工場出荷時 |         |
|----------|-------|---------|
| 表示窓      | 表示    | 通信設定    |
| スレーブ No. | 00    | RS-485  |
|          |       | RS-232C |
| 出力チャンネル  | 01    |         |
| 入力チャンネル  | 01    |         |

### ■入出力の手動設定方法

MSW の入出力を手動で設定するには、基本的に次の 順序で設定します。

- 1. スレーブ アドレスを設定する
- 2. 出力チャンネルを設定する
- 3. 入力チャンネルを設定する

それぞれのデジタル表示は現在の設定が表示されて いるので、そのままで良ければ変更したい項目から設 定できます。

1. スレーブ アドレスの設定

RS-485 使用時のみの設定です。 RS-232C 使用時は設定できません。

①スレーブ No.ボタンを押します。

②スレーブ No.表示が点滅します。

AA ③スレーブ No.(00~31)を 2 ケタ 7 8 9 で入力します。 号機一斉送信をするときは 99 を 4 5 6 入力します。(一斉送信時はアンサ 1 2 3 -はありません) 0

スレーブ

No.

スレープトゥ

スレーブ

No.

④スレーブ No.ボタンを押して決定 します。 スレーブ No.表示が確定します。

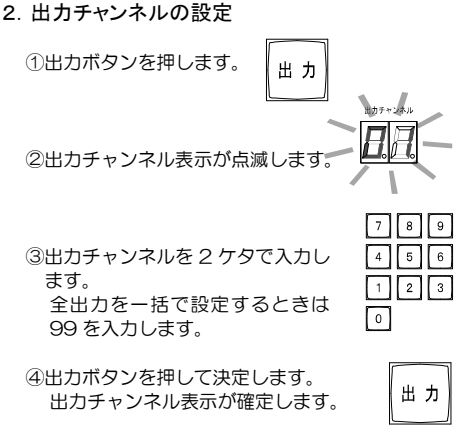

3. 入力チャンネルの設定

3-1. 入力チャンネルにチャンネルを設定

①入力チャンネルを 2 ケタで入力し ます。

| 7 | 8 | 9 |
|---|---|---|
| 4 | 5 | 6 |
| 1 | 2 | 3 |
| 0 |   |   |

②入力ボタンを押して決定します。 ここで MSW にコマンドが送信さ れて画面が切換わります。

入力チャンネル

入力

③正常処理されるとデジタル表示 は "Go" のあと入力チャンネル 数字が表示されます。 エラーのときは "F3" が表示さ れブザーが鳴ります。いずれか のボタンを押すとブザーは止ま ります。

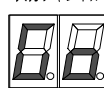

3-2.入力チャンネルにシーケンスパターンを設定

プリセットされたシーケンス パターンを表示中 の出力に割当てます。

①シーケンス パターン番号 を2ケタで入力します。

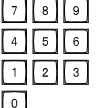

②自動ボタンを押して決定すると 自動 IFD が点灯します。 ここで MSW にコマンドが送信さ れて画面が切換わります。

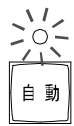

③入力チャンネル表示にシーケン スパターン番号が表示されます。

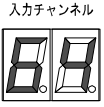

# 操作方法

4. 設定例

【例1】01 号機の出力01 に入力01 を割当てる

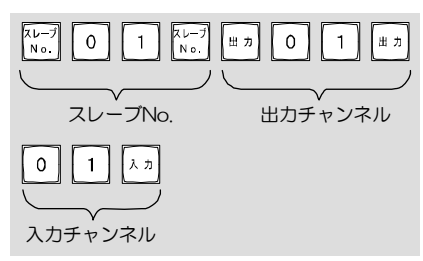

【例 2】03 号機の出力 12 にシーケンスパターン 25 を 割当てる

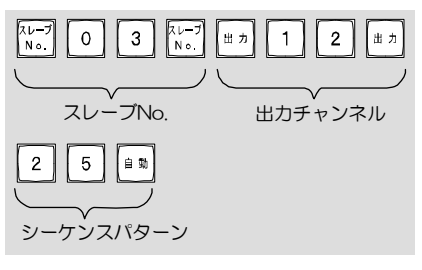

【例 3】表示中のスレーブ No.のすべての出力に入力 32 を割当てる

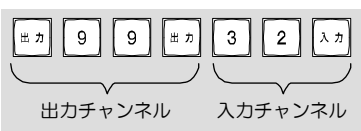

【例4】すべての号機の出力03に入力03を割当てる

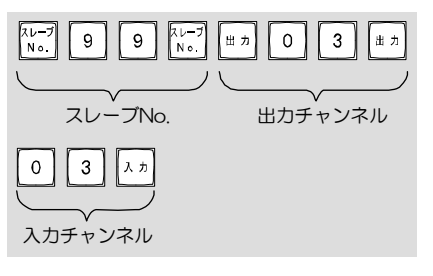

■出カパターンの設定方法

プリセットされた出カパターンを各入出力に割当て ます。
77999

- ①出カパターン番号を2ケタで入力します。
   出カパターン:フリーにするときは99を入力します。
- ②出カパターンボタンを押して決定します。 ここで MSW にコマンドが送信されて 画面が切換わります。 (メターン (メターン)

③正常処理されるとデ ジタル表示は "Go" のあと "oP \*\*" また は "oP Fr" が表示さ れます。

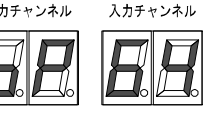

4 5 6

1 2 3

0

エラーのときは "E3" が表示されブザーが鳴り ます。いずれかのボタンを押すとブザーは止ま ります。

### ●設定例

【例 5】02 号機に出力パターン 64 を割当てる

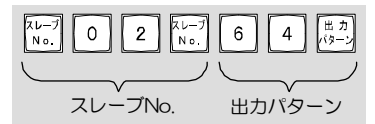

【例 6】 すべての号機を出力パターン: フリーにする

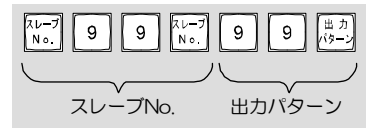

### メニュー設定

●設定値の変更

ボタンで決定します。

値は▲,▼ボタンで変更して決定

メニューが表示されるのは、通信中の MSW の 映像出力 1 の画面です。

#### 20:-●メニュー表示/終了 設定ボタンを押すとメニューが表示され、 / \ 設定 LED が点灯します。 メニューを終了するときは、設定ボタンを 設定 押すと、設定 LED が消灯して終了します。 注意 ●一斉送信時は、設定ボタンが無効に なります。 ●入出力の状態画面 MSW-2808A/2412A/3216A/4816A/ 6416Aは最初に入出力の状態画面が表示されます。 Page を変更するには◀.▶ボタ ンを押してください。 メニューを表示させる場合は 決定 決定ボタンを押します。 ●項目の選択 メニュー表示中は◀▶.▲.▼ボタ ンでカーソルや点滅を移動して 決定ボタンで決定します。

●前のメニューに戻る 各メニューの"ESCAPE"を選択して決定ボタ ンを押すと戻ります。

▼

決定

決定

| 注意 | MSW のフロント ボタンを併せて使用<br>すると次の状態になることがあります。                                                    |
|----|----------------------------------------------------------------------------------------------|
|    | ●メニューは表示中,設定 LED は消灯<br>設定ボタンを押して設定 LED を点灯<br>させてから操作してください。                                |
|    | ●メニューは非表示中,設定 LED は点灯<br>どのボタンを押してもエラー(E3)と<br>なってしまいます。<br>RMC-12の電源スイッチを切って、<br>再度入れてください。 |

デジタル表示内容

| LED 表示 | 状態                                   | 備考                                        |
|--------|--------------------------------------|-------------------------------------------|
|        | RS-232C 時の<br>スレーブ No.表<br>示         |                                           |
| ۵J     | 制御コマンドは<br>正常に処理され<br>ました            | ー斉送信時<br>はアンサー<br>が返らない<br>ので表示さ<br>れません。 |
| EΠ     | 送信エラー<br>フレーミング エラー                  | ブザーが鳴<br>ります。<br>いずれかの                    |
| E 1    | 送信エラー<br>パリティ エラー                    | ホタフを押<br>すとブザー<br>は止まりま<br>す。             |
| E2     | 送信エラー<br>オーバーラン エラー                  | ー斉送信時<br>はアンサー<br>が返らない<br>ので表示さ          |
| EB     | 制御コマンド エラー<br>コマンドを拒否<br>しました        | れません。                                     |
| EY     | タイムアウト エラー                           |                                           |
| ٥P     | 出力パターンを<br>設定しました                    | 出力パター<br>ン ボタン<br>を押すと表<br>示              |
| Fr     | 出力パターンは<br>フリーです                     | 99→出力<br>パターン<br>ボタンを押<br>すと表示            |
| F5     | 工場出荷時設定<br>に戻しました                    | スレープ番号:<br>00<br>出力 ch.01<br>入力 ch.01     |
| Ьr     | すべての号機に<br>一斉送信します<br>アンサーはあり<br>ません | スレーブ<br>No.99にて設<br>定                     |
| RL     | すべての出力を<br>一括で設定しま<br>す              | 出力チャンネ<br>ル 99 にて設<br>定                   |

### 製品仕様

- ●対応マトリックス スイッチャ MSW-2808A/ 2412A/3216A 4816A/6416A/3216B/4816B/ 6416B / 3232A/ 6432A
- ●インターフェイス RS-485 RJ-11×2 RS-232C D-Sub9 ピン(オス) インチネジ#4-40UNC 使用
- ●通信設定 RS-485/RS-232C スイッチ
- ●終端設定 終端抵抗スイッチ
- ●ボタン機能 入出力手動割当て/自動切換え設定 出力パターン設定/メニュー設定
- ●デジタル表示 スレーブ No./出力 Ch./入力 Ch.
- ●電源電圧 AC100V±10% 50/60Hz 約3.0W
- ●外形寸法 160(W)×160(D)×50(H)(mm)(突起部除く)
- ●AC 入力ケーブル長約1.7(m)
- ●質量 約 1.0kg
- 壁掛けブラケット RMC-WB1 ●別売品

※仕様および外観は、改良その他の理由により、予告な く変更する場合がございます。

※本機は日本国内のみの使用に基づいて設計・製造さ れています。

## 修理を依頼されるときは…

- ●本機が正常に動作しないときは「接続例」をもう一度 ご覧いただき、環境および動作をご確認ください。そ れでもなお異常のあるときは、お買い求めの販売店 にご連絡ください。
- ●修理をお申し付けいただくときは、品名と症状を詳 細にお知らせください。

品名: リモート コントローラー RMC-12

## 品質保証規定

取扱説明書の注意事項に従った使用状態で、ご使用中 に発生した故障については、お買い上げの日より1年 間、無償にて修理させていただきます。

- ※保証期間内であっても、下記の場合有償となる場合 がございます。
  - ①お買い上げの年月日、および販売店について証明 となるものをご提示いただけない場合。
  - ②ご使用上の誤り、他の機器から受けた障害、または 不当な修理や改造による故障および損傷。
  - ③お買い上げ後の移動、輸送、落下などによる故障お よび損傷。
  - ④火災、地震、水害、落雷、その他天変地異のほか、公 害、塩害、異常電圧などが原因となって発生した故 障および損傷。
  - ⑤故障の原因が本機以外にあり、本機に改善を要す る場合。
  - ⑥付属品などの消耗品による交換。

### おことわり

本機のご使用方法の誤り、不当な修理や改造のほか、誘 導雷サージを含む天災などの被害により発生した事故 や、人身事故、および災害、盗難事故による損害につい ては責任を負いかねますのでご了承ください。

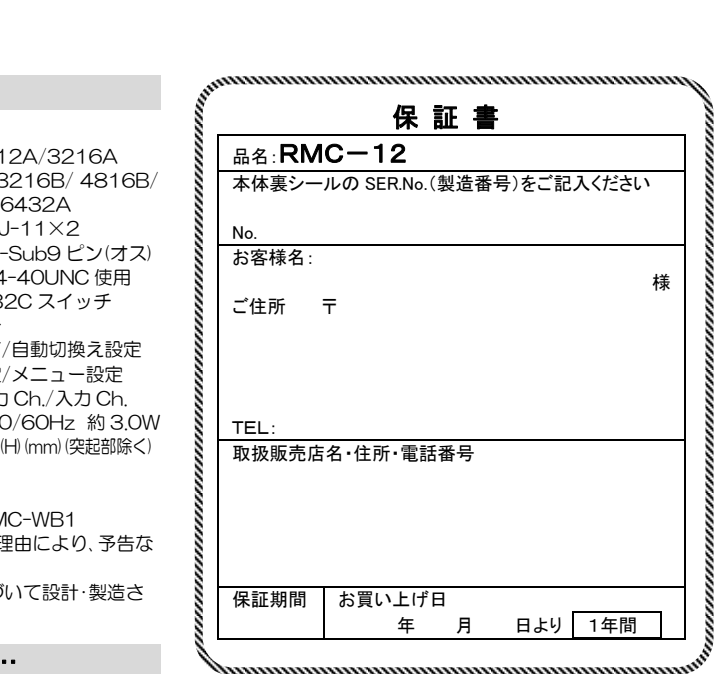

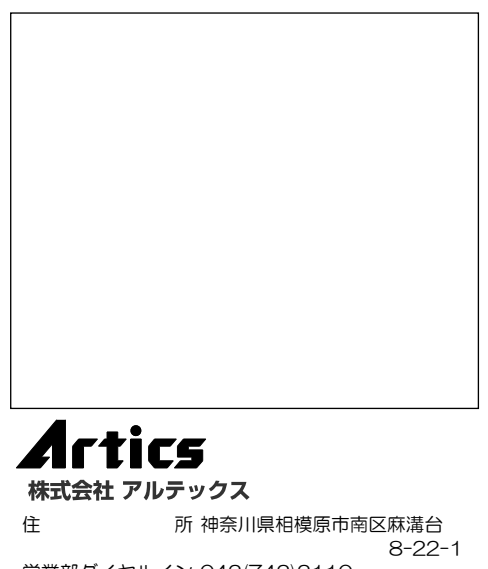

- 営業部ダイヤルイン 042(742)2110
- F Α X 042(742)3631
- M A I L info@n-artics.co.jp F -
- U R L http://www.n-artics.co.jp

発行:2015.11.17